# **Dualboot Installation**

UBUNTU 18.04 LTS / 18.10 neben WINDOWS 10 Überarbeitung durch Josef Wagner

# **Partitionierung von Windows 10**

### Aus der Kommandozeile "diskmgmt.msc" aufrufen und als Administrator ausführen

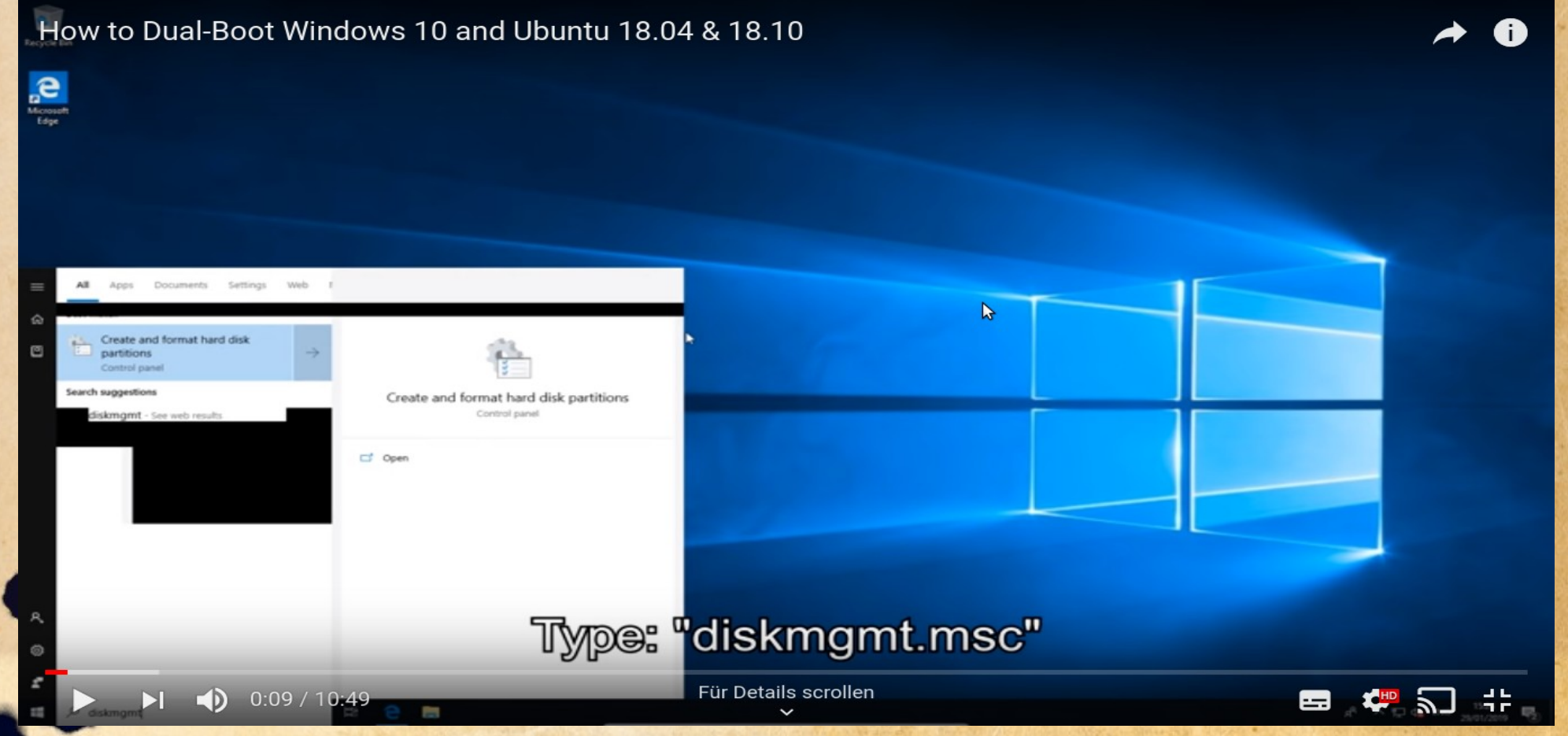

# Paritionierung von Windows 10

### • Eine freie Partition für Ubuntu vorbreiten

| 🖅 Disk Management                            |                                            |                      |            |                             |                     |                     | -            | × |
|----------------------------------------------|--------------------------------------------|----------------------|------------|-----------------------------|---------------------|---------------------|--------------|---|
| File Action View                             | Help                                       |                      |            |                             |                     |                     |              |   |
| 💠 🌩   💷   🔛 🖂                                | 🗩 🗙 🖸                                      | 🙀 💭 📼                |            |                             |                     |                     |              |   |
| Volume                                       | Leyout                                     | Type Fil             | e System   | Status                      | Capacity            | Free Spa            | % Free       |   |
| System Reserved                              | Simple                                     | Basic NT<br>Basic NT | TFS<br>TFS | Healthy (8<br>Healthy (5    | 119.46 GB<br>549 MB | 108.62 GB<br>514.MB | 91 %<br>94 % |   |
| Disk 0<br>Basic<br>120.00 G8<br>Online<br>He | item Reserver<br>MB NTFS<br>althy (System, | e<br>Active, PrimarA | artit HEa  | s GB NTFS<br>hy (Boot, Page | File, Crash Dump    | , Primary Par       | tition)      |   |

### Paritionierung von Windows 10

### • Die Windows-Partition wird nun auf ca. 50% verkleinern

| ⊨ +   📖   🖡                                     | i 🗊   🗯 🗙           | . 🖸 🖡 🎵                                             | 190                                                            |                                            |                                        |                              |              |  |
|-------------------------------------------------|---------------------|-----------------------------------------------------|----------------------------------------------------------------|--------------------------------------------|----------------------------------------|------------------------------|--------------|--|
| /olume                                          | Layout              | Type                                                | File System                                                    | Status                                     | Capacity                               | Free Spa                     | % Free       |  |
| <ul> <li>(C:)</li> <li>System Reserv</li> </ul> | Simple<br>ed Simple | Basic<br>Basic                                      | NTFS<br>NTFS                                                   | Healthy (B<br>Healthy (S                   | 119.46 GB<br>549 MB                    | 108.62 GB<br>514 MB          | 91 %<br>94 % |  |
|                                                 | Shri                | nk C:                                               |                                                                |                                            |                                        | ×                            |              |  |
|                                                 | Tota                | al size before shri                                 | nk in MB:                                                      |                                            | 122329                                 |                              |              |  |
|                                                 | Size                | of available shrir                                  | nk space in MB:                                                |                                            | 111223                                 |                              |              |  |
|                                                 | Ente                | er the amount of s                                  | space to shrink in M                                           | B:                                         | 111223                                 | •                            |              |  |
|                                                 | Tot                 | al size after shrink                                | in MB:                                                         |                                            | 11106                                  |                              |              |  |
|                                                 |                     |                                                     |                                                                |                                            |                                        |                              |              |  |
|                                                 | 0                   | You cannot she<br>See the "defrag<br>operation when | nk a volume beyon<br>" event in the Appli<br>it has completed. | d the point where a<br>cation log for deta | any unmovable fil<br>led information a | les are located.<br>bout the |              |  |

# **Paritionierung von Windows 10**

### • Ein freier Bereich ist nun für Linux Installation verfügbar

| 🛲 Disk Management                  | 2                              |                                              |                    |          |                       | -      | $\times$ |
|------------------------------------|--------------------------------|----------------------------------------------|--------------------|----------|-----------------------|--------|----------|
| File Action View                   | Help                           |                                              |                    |          |                       |        |          |
| 💠 🌩   🔟 📔 🗊                        | 🗩 🕑 💷                          |                                              |                    |          |                       |        |          |
| Volume                             | Layout Ty                      | e File System                                | Status             | Capacity | Free Spa              | % Free |          |
| - (C:)                             | Simple Ba                      | iic NTFS                                     | Healthy (B 1       | 80.40 GB | 69.56 GB              | 87 %   |          |
|                                    |                                |                                              |                    |          |                       |        |          |
| - Disk 0                           |                                |                                              |                    |          |                       |        | ^        |
| Basic<br>120.00 GB<br>Online<br>He | MB NTFS<br>althy (System, Acti | (C:)<br>80.40 GB NTFS<br>Healthy (Boot, Page | e File, Crash Dumj | p, Prima | 9.06 GB<br>nallocated | Þ      |          |
| CD-ROM 0                           |                                |                                              |                    |          |                       |        |          |

5

### Ausschalten von "Fast Boot"

- Mit "Fastboot" startet Windows sehr schnell
- Es kann damit kein USB-Stick erkannt werden
- Deshalb muss Fastboot abgeschaltet werden
- Herunterladen der Batch-Datei unter:
- <u>https://www.tenforums.com/tutorials/4189-turn-o</u> <u>ff-fast-startup-windows-10-a.html</u>

### **Batch-Datei herunterladen**

 Herunterladen der Batch-Datei "Turn\_Off\_Fast\_Startup.bat":

#### 3. To Turn Off Fast Startup

A) Click/tap on the Download button below to download the BAT file below, and go to step 4 below.

Turn\_Off\_Fast\_Startup.bat

Save the .bat file to your desktop.

5. Right click or press and hold on the downloaded .bat file, and click/tap on Run as administrator.

6. When prompted, click/tap on Run and Yes (UAC).

## **Batch-Datei ausführen**

- Batch-Datei mit Rechtsklick als Administrator starten
- Danach ist FASTBOOT abgeschaltet!

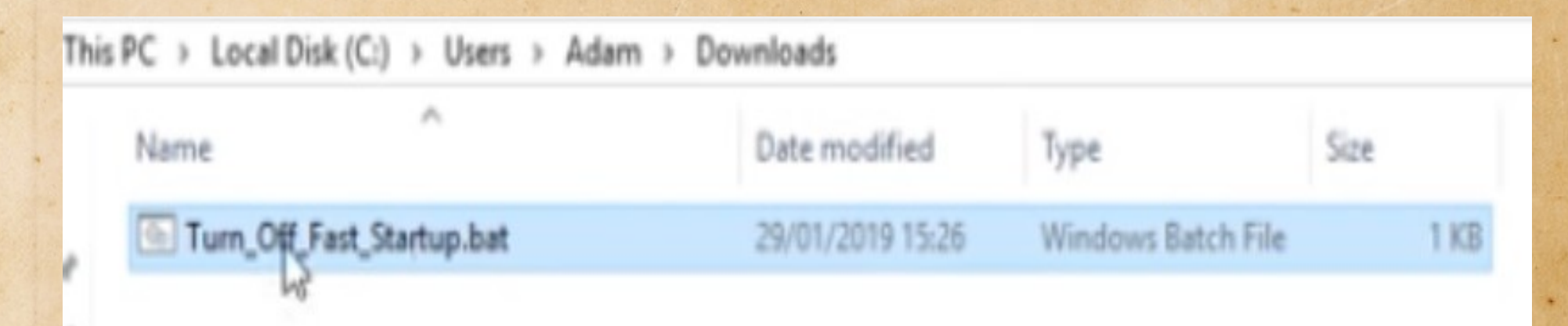

### Herunterladen von Ubuntu 18.04 LTS

- Herunterladen von Ubuntu 18.04 LTS
- LTS = Long Term Support / Updates bis 2023

### Download Ubuntu Desktop

#### Ubuntu 18.04.1 LTS

Download the latest LTS version of Ubuntu, for desktop PCs and laptops. LTS stands for long-term support — which means five years, until April 2023, of free security and maintenance updates, guaranteed.

Ubuntu 18.04 LTS release notes

Recommended system requirements:

- 2 GHz dual core processor or better
- 2 GB system memory
- 25 GB of free hard drive space
- Either a DVD drive or a USB port for the installer media
- Internet access is helpful

#### Downloa

For other versions of Ubuntu Desktop including torrents, the network installer, a list of local mirrors, and past releases see our alternative downloads.

### **Bootbaren USB-Stick erstellen**

Erstellen Sie bootfähige USB-Laufwerke auf einfache Art und Weise

| 🖋 Rufus 3.0.1304                                                        | – 🗆 X                       |  |  |  |  |  |
|-------------------------------------------------------------------------|-----------------------------|--|--|--|--|--|
| Laufwerkseigenschaft                                                    | en                          |  |  |  |  |  |
| Laufwerk                                                                |                             |  |  |  |  |  |
| Ubuntu 18.04 LTS amd64 (G:) [8GB]                                       | ~                           |  |  |  |  |  |
| Startart                                                                |                             |  |  |  |  |  |
| ubuntu-18.04-desktop-amd64.iso                                          | V 🕗 AUSWAHL                 |  |  |  |  |  |
| Partitionsschema                                                        | Zielsystem                  |  |  |  |  |  |
| MBR v                                                                   | BIOS oder UEFI V            |  |  |  |  |  |
| Formatierungseinstell<br>Laufwerksbezeichnung<br>Ubuntu 18.04 LTS amd64 | ungen ———                   |  |  |  |  |  |
| Dateisystem                                                             | Größe der Zuordnungseinheit |  |  |  |  |  |
| FAT32 (Standard) $\checkmark$                                           | 4096 Byte (Standard) 🛛 🗸 🗸  |  |  |  |  |  |
| Frweiterte Formatierungsoptionen einblenden Status                      |                             |  |  |  |  |  |
| FERT                                                                    | 'IG                         |  |  |  |  |  |
| (§) (i) ≵ 🗐                                                             | START                       |  |  |  |  |  |

- RUFUS herunterladen und starten
- Keine Installation!
- https://rufus.ie/
- Ubuntu Iso-Datei,
- UEFI auswählen,
- "Start" anklicken

### Starten mit dem USB-Stick

- USB-Stick in den Rechner einstecken
- Rechner neu starten
- Sollte nun vom USB-Stick booten
- Oder ggf. im Menü auswählen
- UBUNTU 18.04 LTS startet vom USB-Stick
- "Install Ubuntu" dh.
   Installieren auswählen

|                                                            | ,                                                                                                    |
|------------------------------------------------------------|----------------------------------------------------------------------------------------------------|
|                                                            |                                                                                                    |
| Install Ubuntu                                             |                                                                                                    |
|                                                            |                                                                                                    |
| changes to your computer, directly from this CD.           |                                                                                                    |
| cu alongside (or instead of) your current operating system | n. This                                                                                                    |
|                                                            |                                                                                                    |
|                                                            |                                                                                                    |
|                                                            |                                                                                                    |
|                                                            |                                                                                                    |
|                                                            |                                                                                                    |
|                                                            | Install Ubuntu<br>echanges to your computer, directly from this CD.<br>tu alongside (or instead of) your current operating system |

## Deutsches Tastaturlayout auswählen

 Tastaturlayout "German" und "German (DE) mit QWERTZ-Tastatur" auswählen

#### Keyboard layout

| Choose your keyboard layout: |                                                          |
|------------------------------|----------------------------------------------------------|
| English (Cameroon)           | English (UK)                                             |
| English (Ghana)              | English (UK) - English (UK, Colemak)                     |
| English (Nigeria)            | English (UK) - English (UK, Dvorak)                      |
| English (South Africa)       | English (UK) - English (UK, Dvorak, with UK punctuation) |
| English (UK)                 | English (UK) - English (UK, Macintosh)                   |
| English (US)                 | English (UK) - English (UK, extended, with Win keys)     |
| Esperanto                    | English (UK) - English (UK, intl., Macintosh)            |
| Estonian                     | English (UK) - English (UK, intl., with dead keys)       |
| Faroese                      |                                                          |

Type here to test your keyboard

Detect Keyboard Layout

| Quit | Back |
|------|------|
|      |      |

ConOu

### Installationsart auswählen: "minimal" und "install third party software"

#### Updates and other software

What apps would you like to install to start with?

O Normal installation

Web browser, utilities, office software, games, and media players.

### O Minimal installation

Web browser and basic utilities.

Install third-party software for graphics and Wi-Fi hardware and additional media formats This software is subject to license terms included with its documentation. Some is proprietary.

Install

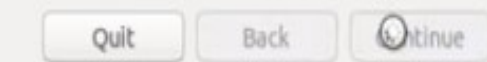

### Partitionierung für Ubuntu

"Something else" anklicken

#### How to Dual-Boot Windows 10 and Ubuntu 18.04 & 18.10

This computer currently has Windows 10 on it. What would you like to do?

Install Ubuntu alongside Windows 10
 Documents, music, and other personal files will be kept. You can choose which operating system you want each time the computer starts up.

Install

- Erase disk and install Ubuntu
   Warning: This will delete all your programs, documents, photos, music, and any other files in all operating systems.
- Encrypt the new Ubuntu installation for security You will choose a security key in the next step.
- Use LVM with the new Ubuntu installation This will set up Logical Volume Management. It allows taking snapshots and easier partition resizing.

Something else

Installation type

You can create or resize partitions yourself, or choose multiple partitions for Ubuntu.

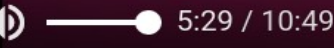

Wiedergabe (k

Quit

Back

Continue

# **UBUNTU** installieren

- UBUNTU in den freien Bereich installieren
- 90% des freien Bereichs verwenden
- Nächste Folie!

Installation type

|                                    |              |                          |          |                    |                   |            | _ |
|------------------------------------|--------------|--------------------------|----------|--------------------|-------------------|------------|---|
| sda1 (ntl<br>575.7 MB              | fs) 📕        | sda2 (ntfs) [<br>86.3 GB | Gree spa | ice                |                   |            |   |
| Device                             | Туре         | Mount point              | Format?  | Size               | Used              | System     |   |
| /dev/sda<br>/dev/sda1<br>/dev/sda2 | ntfs<br>ntfs |                          |          | 575 MB<br>86328 MB | 32 MB<br>13666 MB | Windows 10 |   |
| free space                         |              |                          |          | 41944 MB           |                   |            |   |

## UBUNTU installieren 1.Schritt SWAP

- 2,9 GB für SWAP,
- "swap" auswählen

#### Installation type

|                          | ext4)      | sda6 (<br>38.9 G8 | iux-swap) | sda5 (lin<br>3.0 GB | sda2 (ntfs) 86.3 GB   | (fs)   | sda1 (ntf<br>575.7 MB  |
|--------------------------|------------|-------------------|-----------|---------------------|-----------------------|--------|------------------------|
|                          | System     | Used              | Size      | Format?             | Mount point           | Туре   | Device                 |
|                          |            |                   |           |                     |                       |        | /dev/sda               |
|                          | Windows 10 | 32 MB             | 575 MB    | 8                   |                       | 1 ntfs | /dev/sda1              |
|                          |            | 13666 MB          | 86328 MB  |                     |                       | 2 ntfs | /dev/sda2              |
|                          |            | unknown           | 2998 MB   |                     |                       | 5 swap | /dev/sda5              |
|                          | A          | unknown           | 38942 MB  | 2                   | 1                     | 5 ext4 | /dev/sda6              |
|                          |            |                   |           |                     |                       |        |                        |
|                          |            |                   |           |                     |                       |        |                        |
| New Partition Table Reve |            |                   |           |                     | .]                    | hange  | + - c                  |
| New Partition Table Reve |            |                   |           | n:                  | )<br>ader installatio | hange  | + - cl<br>Device for b |

- Keinen "Mount point" auswählen
- OK anklicken

## **SWAP** einrichten

### How to Dual-Boot Windows 10 and Ubuntu 18.04 & 18.10

 $\mathbf{\overline{}}$ 

|                                                                                                    | Install                                                                                                    | 0            |
|----------------------------------------------------------------------------------------------------|----------------------------------------------------------------------------------------------------|--------------|
| nstallation type                                                                                                    |                                                                                                    |              |
|                                                                                                    |                                                                                                    |              |
| sda1 (ntfs) sda2 (ntfs) 575.7 MB 86.3 GB                                                                                                 | Create partition 🛛 😣                                                                                                    |              |
| Device Type Mount point<br>dev/sda<br>/dev/sda1 ntfs<br>/dev/sda2 ntfs<br>free space<br>+ - Change<br>evice for boot loader installation | Size: 3000 - + MB<br>Type for the new partition: Primary<br>Location for the new partition: Beginning of this space<br>End of this space<br>Use as: swap area<br>Cancel CK<br>New Partition | Table Revert |
| /dev/sda ATA VBOX HARDDISK                                                                                                    | (128.8 GB)                                                                                                    | *            |
|                                                                                                    | Quit Back                                                                                                    | Install Now  |
|                                                                                                    | • • • • • • •                                                                                                    |              |
|                                                                                                    |                                                                                                    |              |

# UBUNTU installieren 2.Schritt

- Im Beispiel sind 41,9 GB Speicher verfügbar
- 38,9 GB
- Logisch
- Beginn des Sektors

- EXT4 Filesystem
- "Mount point" mit "/" auswählen
- OK anklicken

| Create partition 😣              |                                                          |       |    | Create partition |                                 |                                       |       |    |    |
|---------------------------------|----------------------------------------------------------|-------|----|------------------|---------------------------------|---------------------------------------|-------|----|----|
| Size:                           | 41944                                                    | -     | +  | MB               | Size:                           | 38944                                 | -     | +  | MB |
| Type for the new partition:     | O Primary                                                |       |    |                  | Type for the new partition:     | O Primary                             |       |    |    |
| Location for the new partition: | <ul> <li>Logical</li> <li>Beginning of this s</li> </ul> | pace  |    |                  | Location for the new partition: | O Logical                             |       |    |    |
|                                 | O End of this space                                      |       |    | _                | Location for the new partition. | <ul> <li>End of this space</li> </ul> | pace  |    |    |
| Use as:                         | Ext4 journaling file sy                                  | ystem |    | •                | Use as:                         | Ext4 journaling file s                | ystem | 1  | •  |
| Mount point:                    |                                                          |       | 5  |                  | Mount point:                    |                                       | -     | )  |    |
|                                 | Cancel                                                   | 02510 | OK | 00000            |                                 | Cancel                                |       | ОК |    |

## **UBUNTU** installieren

| How to Dual-Boot Windows 10 and I                                                                                                    | Jbuntu 18.04 & 18.10                                                                                                    | .?. •0 🖱 🔶                 |
|----------------------------------------------------------------------------------------------------|----------------------------------------------------------------------------------------------------|----------------------------|
|                                                                                                    | Zum Beenden des Vollbildmodus Esc drücken                                                                                                    |                            |
| Installation type                                                                                                    |                                                                                                    |                            |
| <b>sda1 (ntfs) sda2 (ntfs)</b>                                                                                                    | Create partition                                                                                                    |                            |
| Device Type Mount point<br>/dev/sda<br>/dev/sda1 ntfs<br>/dev/sda2 ntfs<br>/dev/sda5 swap<br>free space<br>+ - Change<br>Device for boot loader installation<br>/dev/sda ATA VBOX HARDDISK | Size: 38944 - + MB<br>Type for the new partition: Primary<br>Location for the new partition: Beginning of this space<br>End of this space<br>Use as: Ext4 journaling file system<br>Mount point: /<br>Cancel | New Partition Table Revert |
| <b>6</b> :30 / 10:49                                                                                                    | Quit                                                                                                    | Back Install Now           |
| 0.307 10.49                                                                                                    | ~                                                                                                    |                            |

## **UBUNTU** installieren

- "Install Now" anklicken
- Installation wird durch geführt

#### Installation type

| sda1 (nl<br>575.7 MB | tfs) 📕   | sda2 (ntfs)  <br>86.3 GB | sda5 (li<br>3.0 GB | nux-swap) | sda6 (<br>38.9 G | (ext4)     |                            |
|----------------------|----------|--------------------------|--------------------|-----------|------------------|------------|----------------------------|
| Device               | Туре     | Mount point              | Format?            | Size      | Used             | System     |                            |
| /dev/sda             |          |                          |                    |           |                  |            |                            |
| /dev/sda             | 1 ntfs   |                          | E1                 | 575 MB    | 32 MB            | Windows 10 |                            |
| /dev/sda             | 2 ntfs   |                          |                    | 86328 MB  | 13666 MB         |            |                            |
| /dev/sda             | 5 swap   |                          |                    | 2998 MB   | unknown          |            |                            |
| /dev/sda             | 6 ext4   | /                        | 2                  | 38942 MB  | unknown          | R          |                            |
| + - (                | Change   | .)                       |                    |           |                  |            | New Partition Table Revent |
| Device for           | boot los | ader installatio         | n:                 |           |                  |            |                            |
| /dev/sda             | ATA VE   | BOX HARDDISK             | (128.8 GB          | )         |                  |            | •                          |
|                      |          |                          |                    |           |                  |            |                            |

## **UBUNTU** fertig installiert

- Installation ist fertig!
- Jetzt neu starten!

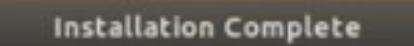

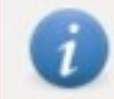

Installation is complete. You need to restart the computer in order to use the new installation.

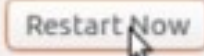

### Neustart

- UBUNTU auswählen
- UBUNTU startet

\*Ubuntu

Advanced options for Ubuntu Memory test (memtest86+) Memory test (memtest86+, serial console 115200) Windows 10 (on /dev/sda1)

## **UBUNTU** ist fertig installiert

### • Fertig!

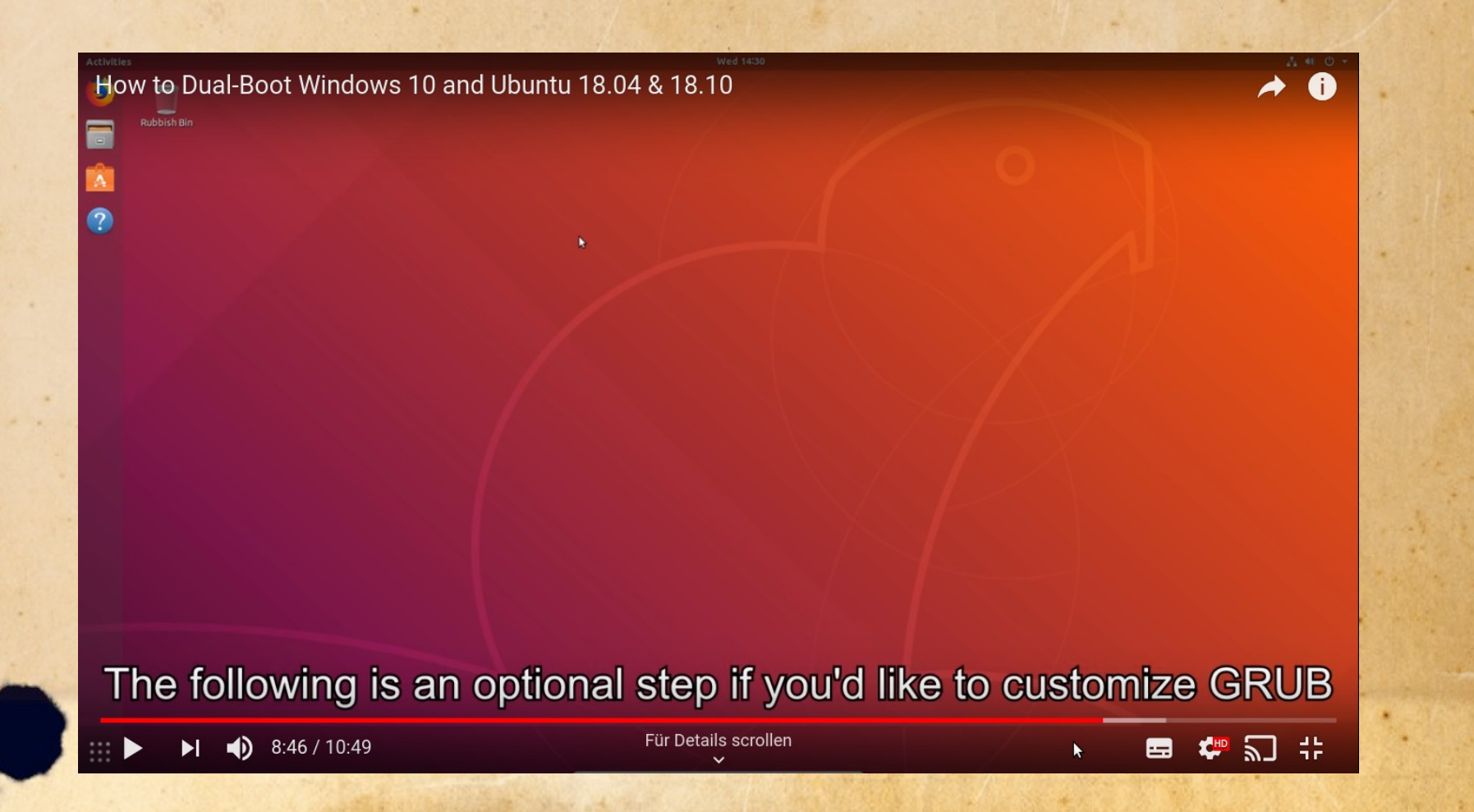

### Video Youtube.com

- Original-Quelle und Screenshots aus: <u>https://www.youtube.com/watch?v=MSVV\_E</u> <u>oApdo</u>
- Video ist nur in Englisch verfügbar!
- Die Übersetzung wurde erstellt von:
- Josef Wagner
- wagner.josef@gmx.de